# Recibe el pago de tu jubilación

con abono a cuenta

# PASO 1: Descarga GanaMóvil en tu celular

Para iniciar tu solicitud debes descargarte o actualizar la aplicación GanaMóvil con la última versión 2.4.28 o superior.

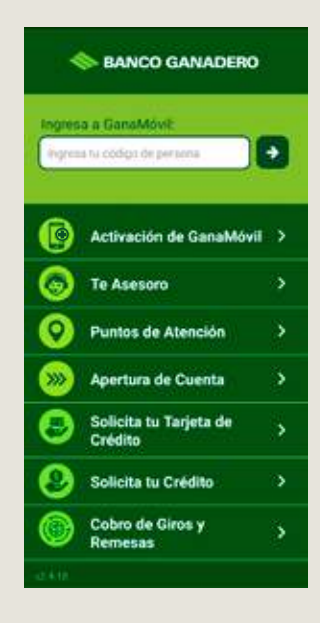

# PASO 2: Apertura de Cuenta para Jubilados

Ingresa a la opción "Apertura de Cuenta" y luego haz clic en "Apertura de Cuenta Jubilados" para iniciar tu solicitud.

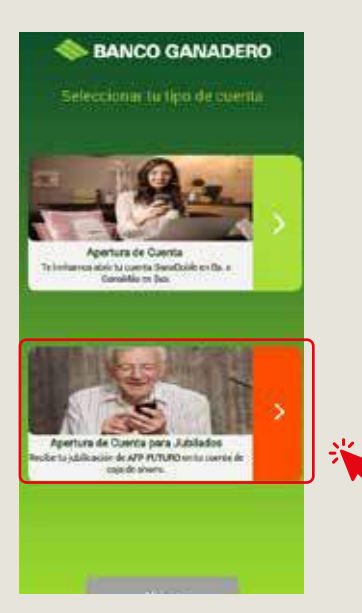

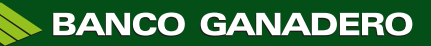

## **PASO 3: Datos personales**

Ingresa tus datos personales y haz clic en el botón gris declarando que los datos ingresados son reales y autorizando al Banco Ganadero que verifique tus datos por medio del SEGIP.

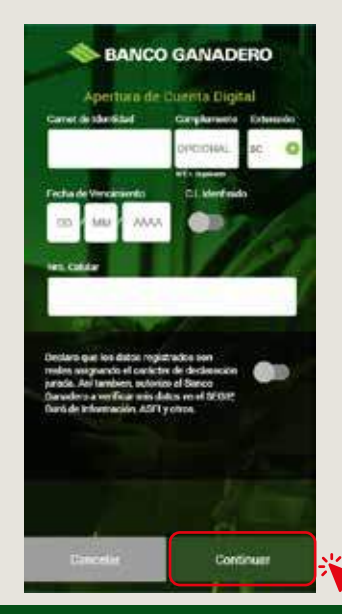

#### PASO 4: SMS

Digita el código de 6 dígitos que te enviamos vía SMS al número que registraste.

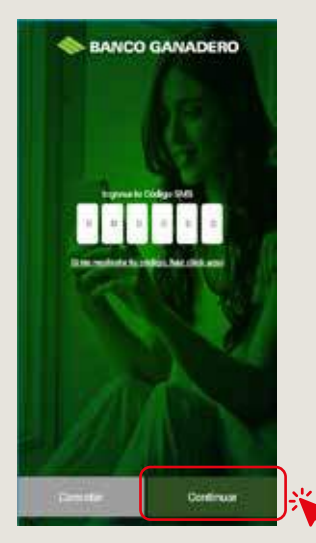

**Nota:** En caso que no hayas recibido el SMS puedes hacer clic en el enlace <Si no recibiste tu código, haz clic aquí>.

# PASO 5: Características del producto GanaDoble

Indica si aceptas o rechazas el Seguro de Protección para tu Tarjeta de Débito (recomendado para hacer cualquier transacción de manera segura).

Adicional, puedes leer los beneficios y características de tu cuenta GanaDoble en Bs.

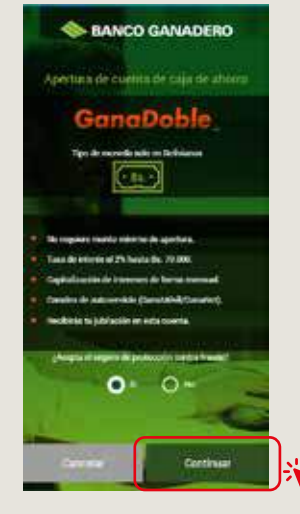

**Nota:** En caso que no cuentes con el seguro de protección no podrás realizar compras por internet.

# PASO 6: Contrato de Caja de Ahorro

Lee el contrato de Caja de Ahorro y presiona el botón "Acepto" si estás de acuerdo con el mismo.

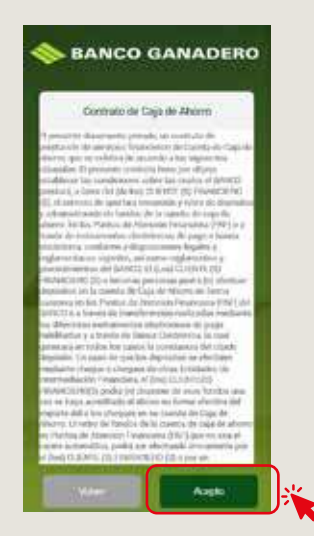

**Nota:** Al no aceptar el contrato de Caja de Ahorro, no podrás continuar con la solicitud.

# PASO 7 y 8: Debes capturar dos fotos (SONRIEDO y SERIO)

Presiona el botón **"Tomar Foto"**, se activará la cámara en tu celular y toma tu foto SONRIENDO. Luego haz el mismo proceso y toma tu foto SERIO.

Recuerda que no puedes usar lentes, gorra y tienes que tomarte la foto con bastante luz para que sea exitosa.

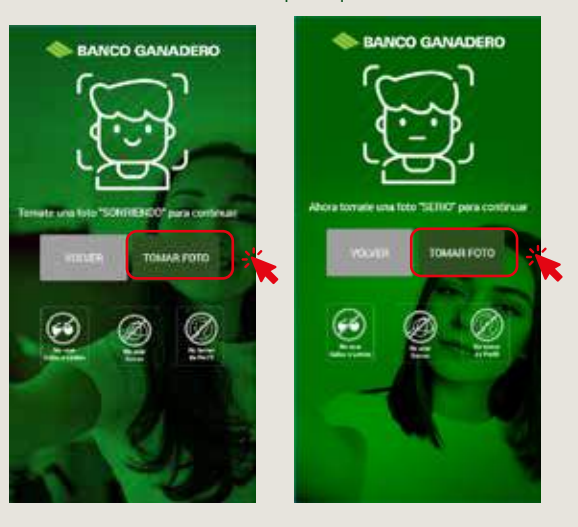

#### PASO 9: Captura de Firma

Escribe tu firma con un bolígrafo azul o negro en una hoja de papel blanca. Trata de que sea lo más parecida a la firma de tu C.I. Debajo de ella coloca tu nombre completo y tu número de C.I.

Luego presiona el botón **"Tomar Foto"** para que se active la cámara y puedas capturar la foto exitosamente.

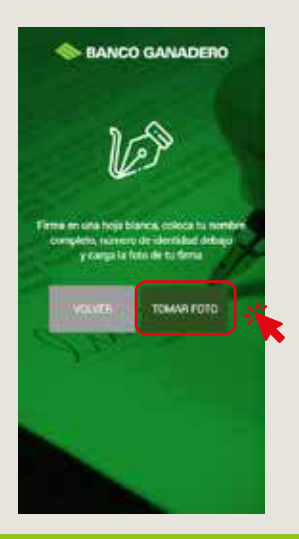

# PASO 10: Captura de C.I.

Toma una foto a la parte frontal de tu C.I. presionando el botón **"Tomar Foto".** La cámara se activará y te permitirá tomar la fotografía.

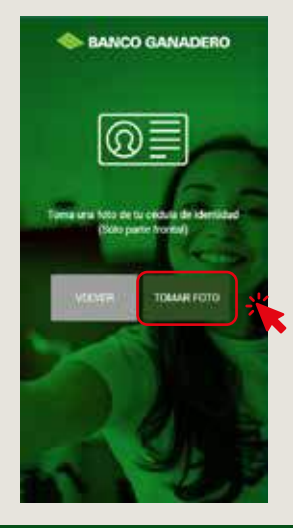

#### **PASO 11: Datos Adicionales**

Ingresa los siguientes datos adicionales:

- Ingresos (en caso que no recibas, puedes ingresar el número 0)
- NIT (campo opcional)
- Correo electrónico (campo obligatorio)
- Actividad económica (a qué te dedicas)

• ¿Eres ciudadano de EEUU? Si la respuesta es sí, debes aproximarte por una de nuestras agencias para finalizar tu solicitud.

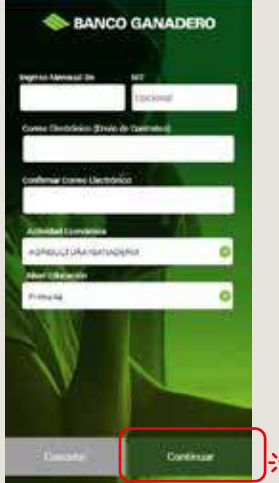

Nota: En caso que no tengas correo electrónico o eres ciudadano americano, no vas a poder continuar con la solicitud por este medio.

# PASO 12: Entrega de Tarjeta de Débito

Indica cómo quisieras recibir tu Tarjeta de Débito.

- Personalmente (en cualquiera de nuestras agencias).
- En domicilio (describe detalladamente tu dirección)

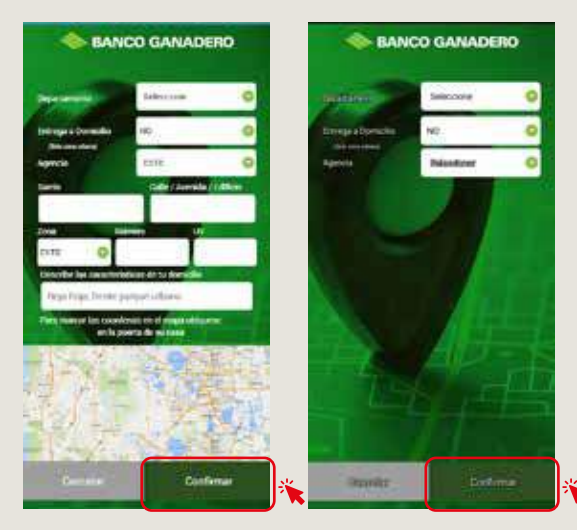

**Nota:** la entrega es personal y debes mostrar tu C.I. al mensajero. En caso de que la entrega no haya sido exitosa, tienes 60 días para recoger la Tarjeta de Débito de la agencia correspondiente.

# PASO 13: Afiliación AFP Futuro

Presiona el botón **"Sí"** para afiliar tu bono de jubilación de AFP Futuro a esta nueva cuenta y recibir tu renta mensual automaticamente. Caso contrario, presiona el botón **"No"** para finalizar tu apertura de cuenta GanaDoble en Bs., sin afiliación a la AFP Futuro.

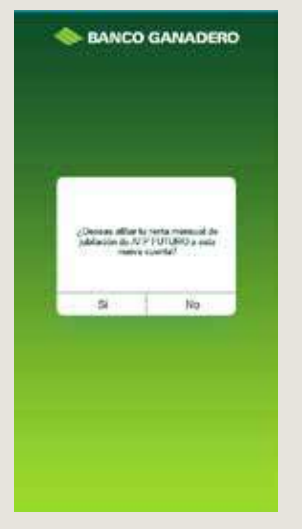

### PASO 14: Solicitud Exitosa

¡FELICIDADES! ya tienes tu cuenta GanaDoble en el Banco Ganadero con Afiliacón a la AFP Futuro.

A partir del siguiente mes recibirás tu renta de jubilación abonado a tu cuenta GanaDoble.

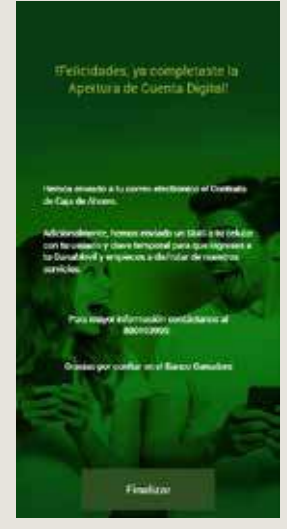

Debes activar tu GanaMóvil con el código de persona y clave temporal enviado a su SMS para que manejes tu cuenta desde tu celular de una manera simple y segura.

# Para más información:

800 10 3999 
0721 03001

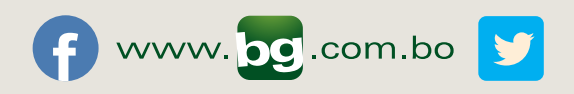